## 安全教育与考试系统操作流程

1. 打开交大资产与实验室管理处网站(https://zcc.sjtu.edu.cn/),下拉 至"快速通道"一栏,点击进入校【安全教育与考试】系统。

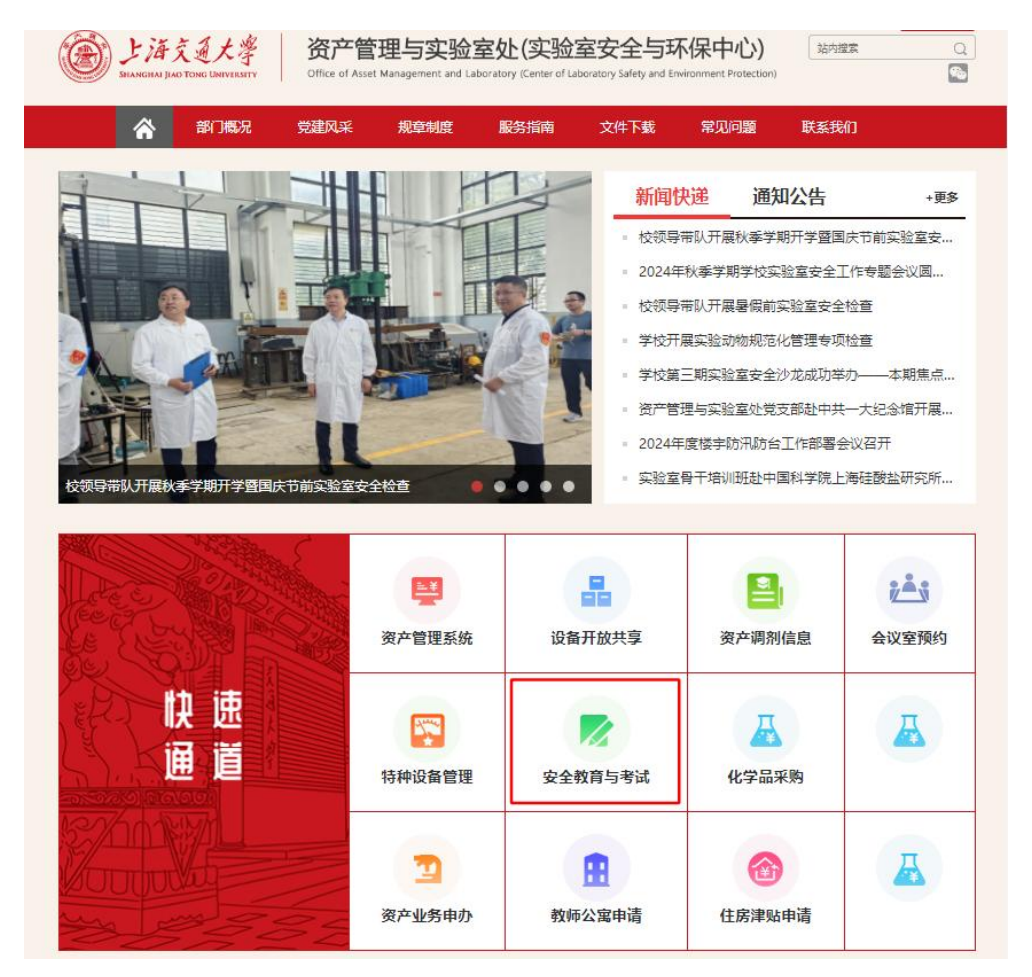

 通过交大账号登录系统后,进入标题栏【我的】项目【个人提醒】中, 根据提示选择对应的【待培训】项目,完成对应的培训(在线观看)与考试。

| 「<br>」<br>」<br>注海気道大き<br>SHANGHAI BAO TONG UNIVERSE | <b>《</b> 大學 实验室安全教育与考试管理系统 |        |      |                 |  | 於好 修改密码 退出     中英国际低碳学院 |  |
|-----------------------------------------------------|----------------------------|--------|------|-----------------|--|-------------------------|--|
| ♠ 首页                                                | <u> 名</u> 我的               | 🖻 学习资源 | 新闻公告 | ତୁ FAQ          |  |                         |  |
| € 个人提醒                                              | ■ 个人提醒                     |        |      |                 |  |                         |  |
| 8 我的培训 🗸 🗸                                          |                            |        |      |                 |  |                         |  |
| ▶ 我的考试 >                                            | <b>一</b> 。                 |        |      | 已培训             |  |                         |  |
| □ 安全承诺书 ∨                                           | LA 2                       |        | 18   | 0               |  |                         |  |
| ▶ 我的练习 >                                            |                            |        |      |                 |  |                         |  |
| ♀ 个人信息                                              | <b>三</b> 》待                |        | =    |                 |  |                         |  |
| A. 密码修改                                             | 2 🖉                        |        | -11  | <sup>≡°</sup> 0 |  |                         |  |
|                                                     |                            |        |      |                 |  |                         |  |
|                                                     | 😑 安全承诺书                    |        |      |                 |  |                         |  |
|                                                     | 安全责任书 去签订                  |        |      |                 |  |                         |  |

确认培训考试通过后,请在标题栏【我的】栏目中【安全承诺书】列表
 【签订情况】中,点击【下载】安全承诺书。

| 个人提醒   |                   |      |                     |                     |     |    |
|--------|-------------------|------|---------------------|---------------------|-----|----|
|        | ■ 安全责任书           |      |                     |                     |     |    |
| 我的培训 🗸 | 责任书名称             | 签订年度 | 开始日期                | 结束日期                | 状态  | 操作 |
| 我的考试 🗸 | 2022年学校安全承诺书      | 2022 | 2022-01-01 11:03:06 | 2022-12-31 11:03:20 | 待下戴 | 下载 |
| 安全承诺书  | 共1条记录,1页,每页20 行 第 | 篇1 页 |                     |                     |     |    |

4. 下载承诺书后 (教职工下载教职工版、学生下载学生版),确认系统生成 的承诺书无误,打印后按要求签字。

| 1919-1115            |
|----------------------|
| 制度が変                 |
| 制度り石                 |
| 明命に立                 |
| 日産り石                 |
| 目在り五                 |
| 制度以及                 |
| a the state way to a |
| 下述规                  |
|                      |
|                      |
|                      |
|                      |
|                      |
| 清理。                  |
| 包括安全                 |
|                      |
|                      |
|                      |
|                      |

5. 将承诺书签字后扫描上传提交至系统后,凭纸质承诺书开启实验楼门禁。 本承诺书一式3份,师生签名后,一份本人留存,一份交实验室(导师)留存, 凭第三份纸质版承诺书前往主楼一楼办公室A113开启实验楼门禁进出权限(统 一收集后提交学院存档)。

| と済えまます。 字語を定めていたのでは、 ののでので、 ののでので、 のので、 のので、 |              |                   |                                                       |       |        |  |
|----------------------------------------------------------------------------------------------------|--------------|-------------------|-------------------------------------------------------|-------|--------|--|
| ♠ 首页                                                                                                    | <u> 名</u> 我的 | 🖻 学习资源            | 新闻公告                                                  | 🖸 FAQ | 诊 后台管理 |  |
| <ul> <li>△ 个人提相</li> <li>△ 批印時間</li> <li>◇</li> <li>● 批印時間</li> <li>◇</li> <li>■ 安全承諾书</li> <li>▲</li> <li>本 約7650</li> </ul>                                                                                                    | ▶ 个人信息       | 。<br>夏任书3<br>夏任书9 | =度: 2022年<br>3時: 2022年学校安全学派书<br>現日:<br>別件 上博物件<br>保存 |       |        |  |